## Updating JRVCS1 (2016) and JRVCS2 (Pro Plus)

- 1) Go to https://in-command.net/
- Hover your cursor over Control Systems at the top of the page, select iN•Command (JRVCS1) or iN•Command Pro Plus.
- 3) Hover your cursor over Software Downloads at the bottom of the page. Select Display Commander, Display Commander App (JRVCS1 Only), and Body Control Module. Each file will download, make sure you do not change the file names, place the files within folders, or unzip the zipped file. Move the downloads to your flash drive - you'll need no less than 1GB of storage. You should have three files on your flash drive.
- 4) Insert the flash drive into the bottom of your iN•Command display.
- 5) On the iN•Command display press **Menu** at the bottom of the home screen.
- Press Setup in the bottom right, it will ask you for the Engineer's Passcode - it is 5391.
- 7) You should see DC/BCM Version. To the right of each of these you'll see an Update button. You'll want to update the DC and the BCM Versions one at a time. They'll have you reboot the display to finalize the updates.

If you see an error "Can't find firmware on USB disk!!!", the update files are not properly on the flash drive **or** the drive is corrupt.

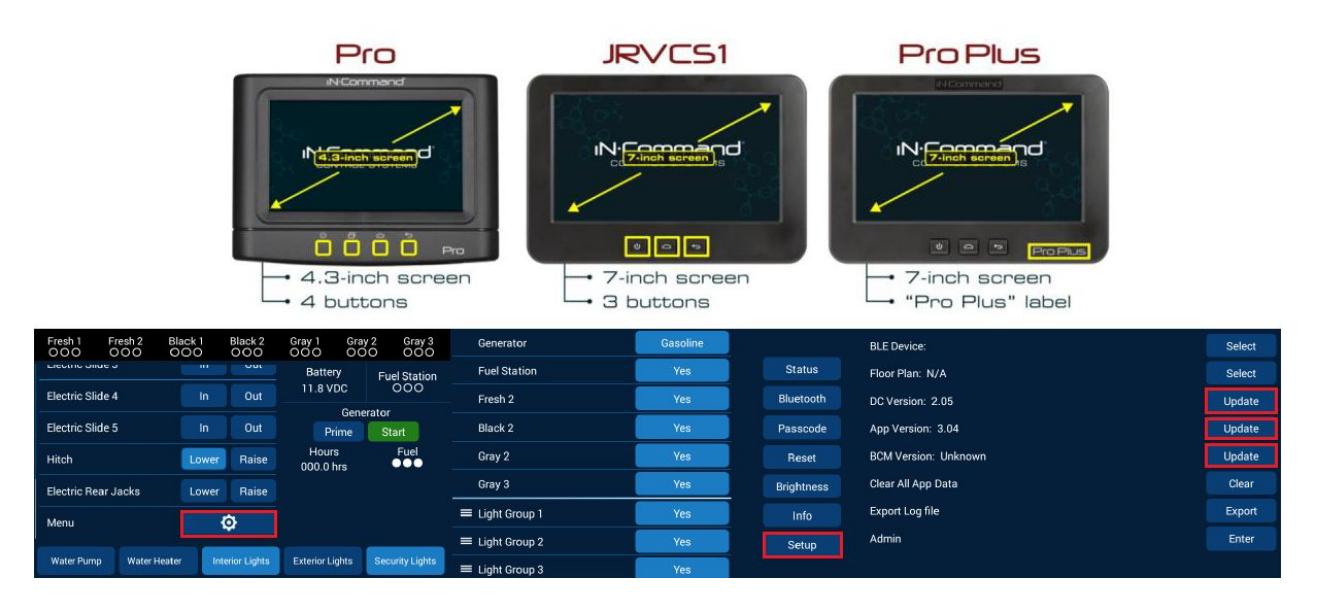